## Dell Web Management pentru monitoare

Acest monitor este dotat cu tehnologii pentru conectarea în rețea, ceea ce permite accesarea acestuia de la distanță și modificarea setărilor cum ar fi selectarea sursei de intrare, modificarea luminozității sau volumului.

Înainte de a accesa caracteristica de gestionare prin internet a monitorului Dell, asigurațivă că ați conectat un cablu Ethernet funcțional la portul RJ45 din spatele monitorului.

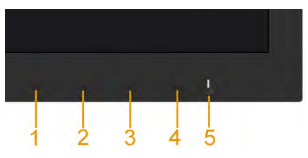

## Activare Ethernet

Mențineți apăsate butoanele 1 și 3 de pe panoul frontal timp de 3 secunde pentru a activa funcția. O pictogramă de rețea 📅 va apărea în colțul din stânga sus timp de 5 secunde.

## Dezactivare Ethernet

Mențineți apăsate butoanele 1 și 3 de pe panoul frontal timp de 3 secunde pentru a dezactiva funcția. O pictogramă de rețea 🔀 va apărea în colțul din stânga sus timp de 5 secunde.

Pentru a accesa instrumentul Dell Monitor Web Management, trebuie să setați adresa IP pentru computer și pentru monitor.

 Pentru a afişa adresa IP a monitorului, apăsaţi tasta Menu de pe telecomandă sau navigaţi la Menu (Meniu) > Others (Altele) în meniul OSD. În mod implicit, adresa IP este 10.0.50.100

| Dell C7017T                      |                  | Energy Use  |
|----------------------------------|------------------|-------------|
| Brightness/Contrast              | DDC/CI           | Enable      |
| 🕫 Auto Adjust                    | LCD Conditioning | Disable     |
| Dinput Source                    | Firmware         | 00X000      |
| Color                            | IP Address       | 10.0.50.100 |
| 🖵 Display                        | Reset Others     |             |
| 6 Energy                         | Factory Reset    |             |
| 🛅 Menu                           |                  |             |
| ★ Personalize                    |                  |             |
| Ht Others                        |                  |             |
| (     Resolution: 1920x1080, 601 | lz               |             |
|                                  |                  |             |

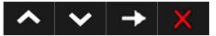

2. În fila IP Properties (Proprietăți IP) a computerului, specificați o adresă IP prin selectarea opțiunii Use the following IP address (Se utilizează următoarea adresă IP) și introducerea următoarelor valori: Pentru adresa IP: 10.0.50.101 și pentru masca de subrețea: 255.0.0.0 (lăsați necompletate toate celelalte câmpuri).

| Jerrer di                                                                                              | _                                 | -   |     |     |    |                |                  |
|----------------------------------------------------------------------------------------------------|-----------------------------------|-----|-----|-----|----|----------------|------------------|
| You can get IP settings assigne<br>this capability. Otherwise, you<br>for the appropriate IP settings. | d automatically<br>need to ask yo | ify | etw | ork | ad | rk su<br>minis | pports<br>trator |
| Obtain an IP Address auto                                                                              | matically                         |     |     |     |    |                |                  |
| Use the following IP Addre                                                                             |                                   |     |     |     |    |                |                  |
| IP Address:                                                                                            | 10                                | . 0 |     | 50  |    | 101            |                  |
| Subnet mask:                                                                                           | 255                               | . 0 |     | 0   |    | 0              |                  |
| Default gateway:                                                                                       |                                   |     | •   |     |    |                |                  |
| Obtain DNS server addres                                                                               | is automatically                  |     |     |     |    |                |                  |
| Use the following DNS ser                                                                              | ver addresses:                    |     |     |     |    |                |                  |
| Preferred DNS server:                                                                                  |                                   |     |     |     |    |                |                  |
| Alternate DNS server:                                                                                  |                                   |     |     |     | •  |                |                  |
| Validate settings upon ex                                                                              | st                                |     |     | 6   | A  | dvan           | ced              |

3. Configurația adresei IP ar urma să arate astfel:

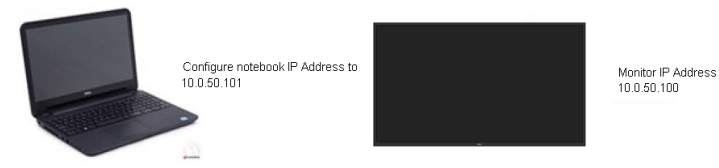

Pentru a accesa și utiliza instrumentul de administrare pe web, urmați acești pași:

**1.** Deschideți un browser web și introduceți adresa IP (10.0.50.100) a monitorului în bara de adrese.

| 🏉 Google - Windows Internet Explorer                                                                                                    |                                  |             |
|----------------------------------------------------------------------------------------------------|----------------------------------|-------------|
| G 10.050.100                                                                                                    | 🔒 🔶 🗙 📴 Bing                     | <i>,</i>    |
| x 🗞 班換 👻 🔂 推择                                                                                                    |                                  |             |
| 🚖 Favorites 🛛 👍 🔊 Expatriate Management pl 🔊 Suggested Sites 🔻 🔊 Web Slice Gallery 🔫                                                                                                    |                                  |             |
| G Google                                                                                                    | 🏠 🔹 🖾 🔹 🚔 💌 Page 🔹 Safety 🕶      | Tools 🕶 🔞 🕶 |
| Google+ <b>Search</b> Images Maps Play YouTube Gmail Drive More+                                                                                                    |                                  | Sign in 🛱   |
| Google Search I'm Feeling Lucky<br>Google Search I'm Feeling Lucky<br>Geogle con bit offered in: 中文(東京)中文(第16)<br>Advertising Programs About Google Coogle.com<br>92016 - Phracy - Teme | Advaced search<br>Language loots |             |
| i inte                                                                                                    | ernet   Protected Mode: Off 👘 👻  | R 100% +    |

2. Se va deschide pagina de conectare. Introduceți parola de administrator pentru a continua.

| 🗲 🕘 💋 http://192.168.0.201/ | P - C 💋 DILL SS60 Web Manage × | - • • - • • • • • • • • • • • • • • • • |
|-----------------------------|--------------------------------|-----------------------------------------|
|                             | $\frown$                       | ^                                       |
|                             | (DØLL)                         |                                         |
|                             |                                |                                         |
|                             | Moniton Woh Monogomont         |                                         |
|                             | Montor web Management          |                                         |
|                             | Projector Namo:<br>D16815      |                                         |
|                             | IP Address:<br>192.168.0.201   |                                         |
|                             | Administrator Password:        |                                         |
|                             | Login                          |                                         |
|                             |                                |                                         |

## 3. Se deschide pagina Home (Pagină de pornire):

| Monitor Web Ma                          | nagement      |                        | English - |
|-----------------------------------------|---------------|------------------------|-----------|
| ÷ F                                     | Iome          |                        |           |
| welco                                   | me to DELL    | C7017T Web Management. |           |
| etwork Settings<br>onitor Control Monit | or Informatio | n                      |           |
| rmware Update<br>Model                  | Vame          | DELL C7017T            |           |
| Monito                                  | r Namo        | D57645                 |           |
| Locatio                                 | n             | no setting             |           |
| Contac                                  | t             | na setting             |           |
| Netwo                                   | k FW Version  | A52                    |           |
| IP Add                                  | 055           | 10.0.50.100            |           |
| MAC A                                   | idress        | 00:60:E9:1A:E1:2D      |           |
| Monito                                  | r Status      | ON                     |           |

4. Faceți clic pe fila Network Settings (Setări rețea) pentru a vedea setările rețelei.

| Home<br>A Network Settings         Monitor Control<br>Frimware Update         Monitor Control<br>Frimware Update         Security         Dell C7017T<br>Monitor Name:         D5745         Location:         Contact:         Apply         IP Settings         O Obtain IP address automatically:         Use the following IP address:         IP Address         Subnet Mask         255         DNS Server         255         Apply                                                                                                    | Monitor Web         | Management                                                     |            |       |            |                 |     | English |
|----------------------------------------------------------------------------------------------------|---------------------|----------------------------------------------------------------|------------|-------|------------|-----------------|-----|---------|
| Home<br>Interwork Settings     Network Adapter Properties       Monitor Control     Model Name:       Firmware Update     DELL C70177       Monitor Name:     D5745       Location:     Contact:       Contact:     Apply       IP Settings     O Obtain IP address automatically:       © Obtain IP address automatically:     Use the following IP address:       P Address     10     0       Subnet Mask     255     255       O Server     255     255       DNS Server     255     255                                                                                                    |                     | Network Settin                                                 | ngs        |       |            |                 |     |         |
| Monitor Contol Model Name: DELL C7017T Monitor Charles Security Location: Contact: P Address Obtain IP address automatically: Vise the following IP address: P Address O Diala IP address 10 0 50 0 50 0 50 0 50 0 50 0 5 5 5 5 5                                                                                                    | ne<br>work Settines | Network Adapter Prop                                           | erties     |       |            |                 |     |         |
| 2 Firmware Update       Monitor Name:       D57645         Security       Location:                                                                                                    | itor Control        | Model Name:                                                    | DELL O     | 7017T |            |                 |     |         |
| Security Location:<br>Contact:<br>P Settings<br>O Obtain IP address automatically:<br>IP Settings<br>O Obtain IP address automatically:<br>IP Address<br>ID . 0 . 50 . 100<br>Subnet Mask<br>255 . 255 . 0 . 0<br>Gateway<br>ID 0 . 0 . 254<br>DNS Server<br>255 . 255 . 255 . 255<br>Apply                                                                                                    | nware Update        | Monitor Name:                                                  | D5764      | 5     |            |                 |     |         |
| Contact:<br>Apply<br>IP Settings<br>O Obtain IP address automatically: Use the following IP address:<br>IP Address<br>Subnet Mask<br>255<br>255<br>25<br>255<br>255 | urity               | Location:                                                      |            |       |            |                 |     |         |
| Apply IP Settings  Obtain IP address automatically: P Address ID O O Subnet Mask 255 255 0 0 Cateway ID O O O 254 DNS Server 255 255 255 255 255 255 255 255 255 25                                                                                                    |                     | Contact:                                                       |            |       |            |                 |     |         |
| IP Settings<br>O Obtain IP address automatically:  Use the following IP address:<br>IP Address ID 0 50 100 Subnet Mask 255 255 0 0 Cateway 10 0 254 DNS Server 255 255 255 255 255 255 255 255 255 25                                                                                                    |                     |                                                                |            |       |            | Apply           |     |         |
| Subnet Mask         255         255         0         0           Gateway         10         0         0         254           DNS Server         255         255         255           Apply         0         0         0                                                                                                    |                     | <ul> <li>Obtain IP address auto</li> <li>IP Address</li> </ul> | omatically | : • U | lse the fo | lowing IP addre | 55: |         |
| Gateway         10         0         0         254           DNS Server         255         255         255         255           Apply         0         0         0         0         0                                                                                                    |                     | Subnet Mask                                                    | 255        | 255   | . 0        | . 0             |     |         |
| DNS Server 255 255 255 Apply                                                                                                    |                     | Gateway                                                        | 10         | . 0   | 0          | 254             |     |         |
| Apply                                                                                                    |                     | DNS Server                                                     | 255        | . 255 | . 255      | . 255           |     |         |
|                                                                                                    |                     |                                                                |            |       |            | Apply           |     |         |
| Reset Network Settings Apply                                                                                                    |                     | Reset Network Settings                                         |            |       |            | Apply           |     |         |

 Faceţi clic pe Monitor Control (Control monitor) pentru a vedea starea monitorului. Durează circa 3-5 minute pentru ca informaţiile monitorului să fie actualizate în interfaţa de gestionare prin internet.

| (Dell)   Monitor W | eb Management         |                                                 |           | English 👻          |
|--------------------|-----------------------|-------------------------------------------------|-----------|--------------------|
|                    |                       |                                                 |           | 0                  |
|                    |                       | NI                                              |           |                    |
| Home               | Monitor Con           | ntrol                                           |           |                    |
| A Network Settings | Monitor Status        |                                                 |           |                    |
| Manitor Control    | Wollior Status        |                                                 |           |                    |
| 1 Firmware Update  | Monitor Status        | <ul> <li>Power ON</li> <li>Power OFF</li> </ul> |           |                    |
| Security           | Image Control         |                                                 |           |                    |
|                    | Source Select         | Select                                          |           | •                  |
|                    | Preset Mode           | ·····Select·····                                |           | •                  |
|                    | Aspect Ratio          | ·····Select·····                                |           | •                  |
|                    | Brightness            | (0~100) 75                                      | Apply     |                    |
|                    | Contrast              | (0~100) 75                                      | Apply     |                    |
|                    | Sharpness             | (0~100) 50                                      | Apply     |                    |
|                    | Response Time         | Select                                          |           | •                  |
|                    | Audio Control         |                                                 |           |                    |
|                    | Volume                | (0~100) 100                                     | Apply     |                    |
|                    | Speaker               | Enable                                          | Disable   |                    |
|                    | Keypad Control        |                                                 |           |                    |
|                    | Keypad                | C Lock                                          | Unlock    |                    |
|                    | Reset Monitor Control | Settings                                        | Apply     |                    |
|                    | **Some of             | Monitor status will be                          | e updated | d between 3~5 mins |

6. Faceți clic pe Security (Securitate) pentru a seta o parolă.

| o Managemer      | ıt                                                                                                    |                                                                                                    |                                                                                                    |                                                                                                    | English 🔽                                                                                                    |
|------------------|----------------------------------------------------------------------------------------------------|----------------------------------------------------------------------------------------------------|----------------------------------------------------------------------------------------------------|----------------------------------------------------------------------------------------------------|----------------------------------------------------------------------------------------------------|
| Security         |                                                                                                    |                                                                                                    |                                                                                                    |                                                                                                    |                                                                                                    |
|                  |                                                                                                    |                                                                                                    |                                                                                                    |                                                                                                    |                                                                                                    |
| Web Managemen    | nt Login Optic                                                                                                    | on                                                                                                    |                                                                                                    |                                                                                                    |                                                                                                    |
| Password Login   | Enable                                                                                                    | Disable                                                                                                    |                                                                                                    |                                                                                                    |                                                                                                    |
| Current Password | ****                                                                                                    |                                                                                                    |                                                                                                    |                                                                                                    |                                                                                                    |
| New Password     |                                                                                                    |                                                                                                    |                                                                                                    |                                                                                                    |                                                                                                    |
| Confirm Password |                                                                                                    |                                                                                                    |                                                                                                    |                                                                                                    |                                                                                                    |
|                  |                                                                                                    | Save                                                                                                    |                                                                                                    |                                                                                                    |                                                                                                    |
|                  |                                                                                                    |                                                                                                    |                                                                                                    |                                                                                                    |                                                                                                    |
|                  |                                                                                                    |                                                                                                    |                                                                                                    |                                                                                                    |                                                                                                    |
|                  |                                                                                                    |                                                                                                    |                                                                                                    |                                                                                                    |                                                                                                    |
|                  | Managemen     Security     Web Managemen     Password Login     Current Password     New Password     Confirm Password | b Management  Security  Web Management Login Optic  Password Current Password  New Password  Confirm Password | b Management  Security  Web Management Login Option  Password Login  Password  Current Password  Confirm Password  Save | b Management  Security  Web Management Login Option  Password Ogin  Enable  Disable Current Password  Confirm Password  Save | b Management  Security  Web Management Login Option  Password login  Enable  Current Password  Confirm Password  Sine |

 Actualizaţi firmware-ul a plăcii de reţea a monitorului dvs. Puteţi descărca cel mai recent firmware pentru reţea, dacă există unul disponibil, de pe siteul web de asistenţă Dell, la adresa <u>www.dell.com/support</u>.

| Monitor W            | eb Management                                                |                                           |                                                    |                     | English 🗸 |
|----------------------|--------------------------------------------------------------|-------------------------------------------|----------------------------------------------------|---------------------|-----------|
|                      | 1 Firmware Upda                                              | ate                                       |                                                    |                     |           |
| 🛉 🏪 Home             |                                                              |                                           |                                                    |                     |           |
| 🖁 🗸 Network Settings | Firmware update will take a<br>it has begun.Keep the connect | about a minute. Do<br>tion established un | not interrupt the proce<br>til completion of proce | ess once<br>ss. The |           |
| 🚥 Monitor Control    | network system will auto rebo                                | ot and you can re-lo                      | ogin after update is con                           | nplete.             |           |
| 🟦 Firmware Update    | Network Firmware Version:                                    | A53                                       |                                                    |                     |           |
| Security             |                                                              |                                           |                                                    |                     |           |
|                      |                                                              |                                           | Update                                             | Cancel              |           |
|                      |                                                              |                                           |                                                    |                     |           |
|                      |                                                              |                                           |                                                    |                     |           |
|                      |                                                              |                                           |                                                    |                     |           |
|                      |                                                              |                                           |                                                    |                     |           |
|                      |                                                              |                                           |                                                    |                     |           |